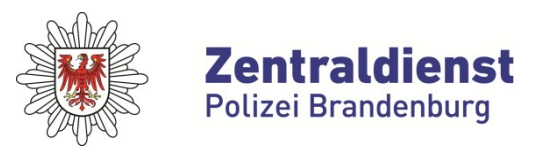

**Bereich Informationstechnik** 

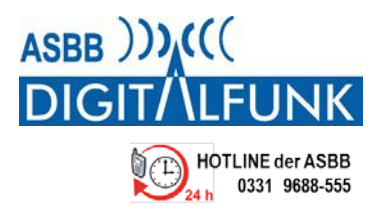

## Bestimmung des RSSI-Empfangspegel mit HRT oder MRT

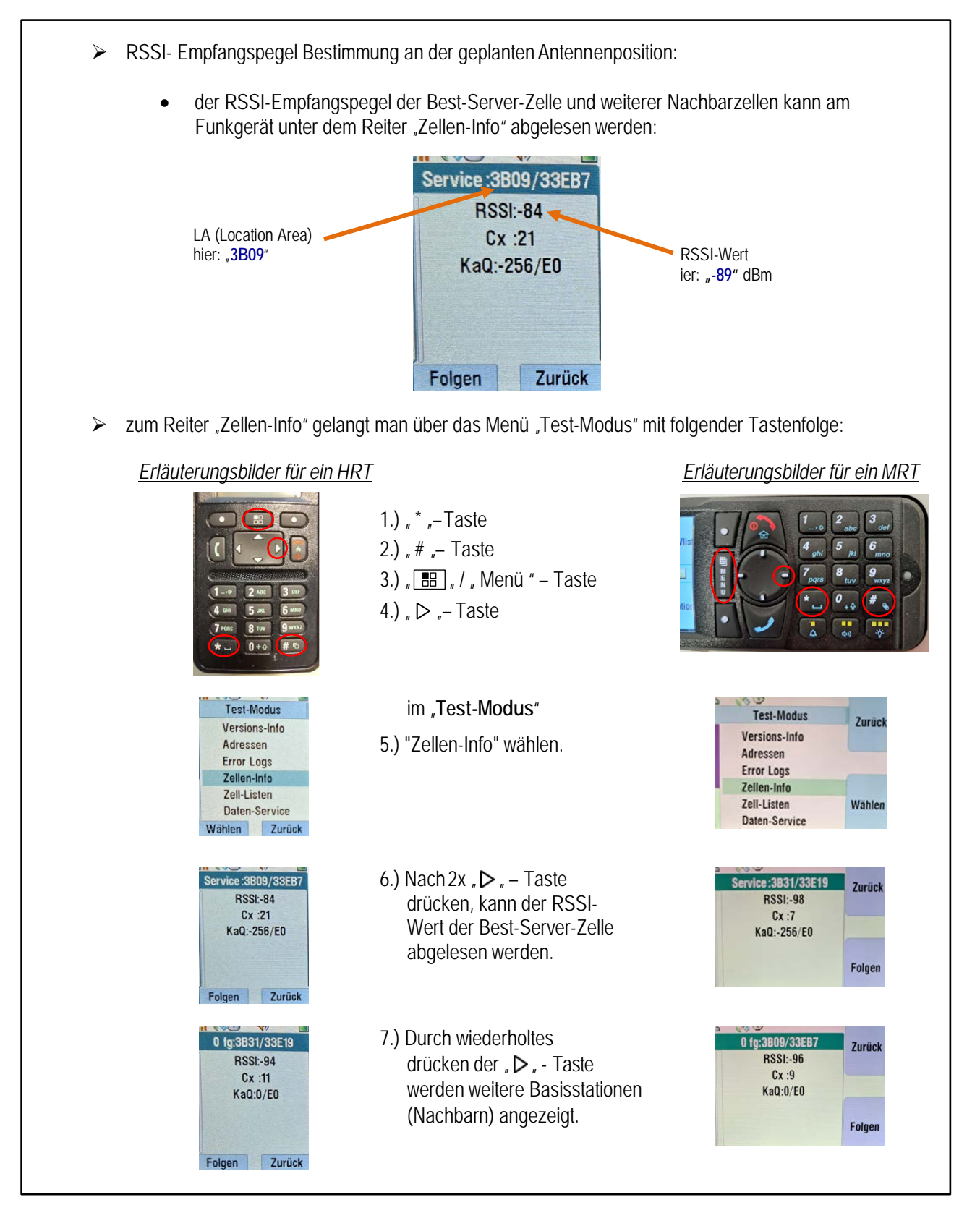